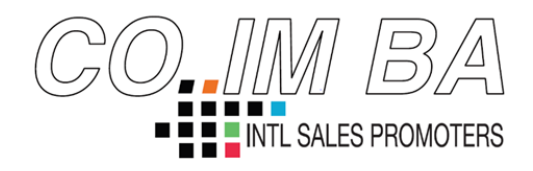

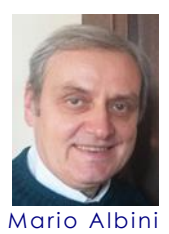

Verona, mercoledì 4 dicembre 2019

## Convertite file PDF di testo o immagini in file Word

1. Accedere al sito www.onlineocr.net

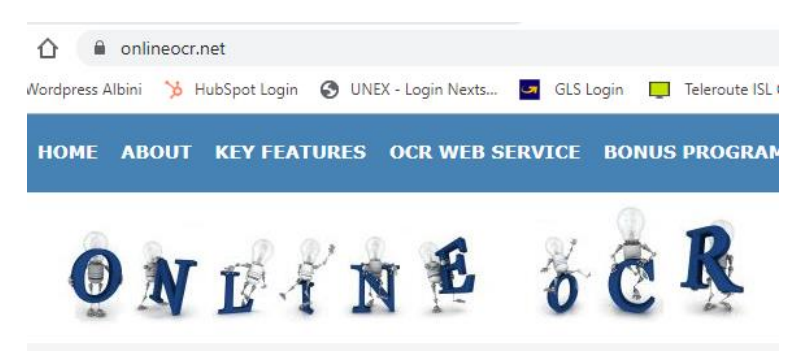

2. Cliccare sulla sezione "1 Step - Select file"

| 1 STEP - Upload file |
|----------------------|
| Select file          |
| Max file size 15 mb. |

3. Si aprirà una finestra che mostrerà tutte le cartelle/i file del computer

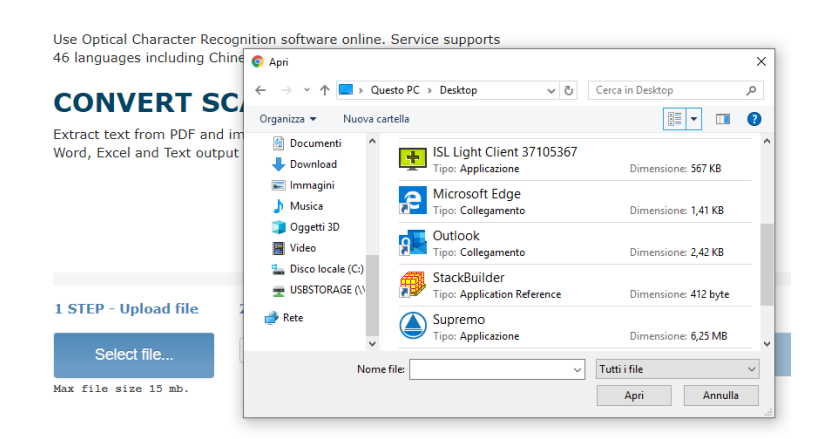

4. Selezionare il file da convertire

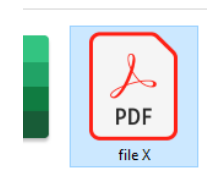

5. Cliccare nella sezione sotto "2 Step" e selezionare la lingua in cui è scritto il file e il formato in cui si vuole trasformarlo

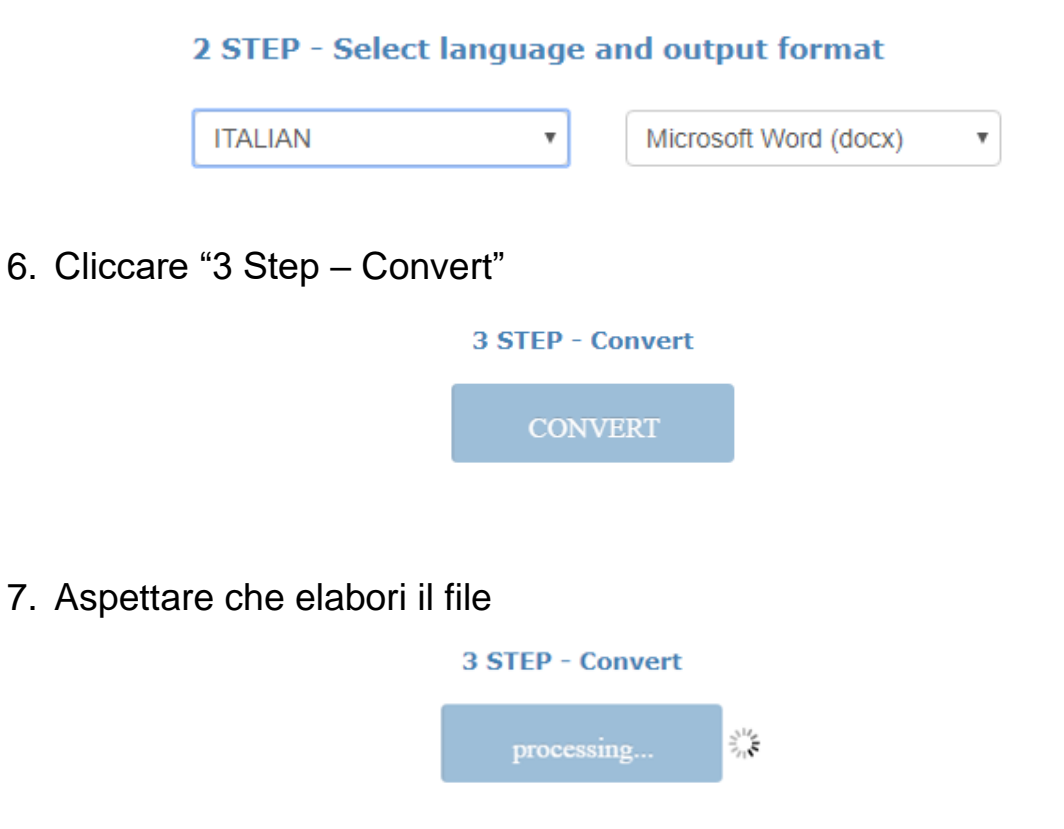

8. Uscirà una finestra con il testo trascritto

| Download Output File                                                                                                    |   |
|----------------------------------------------------------------------------------------------------|---|
| 2004 (1.1.1.)                                                                                                    | - |
| to an intervention of the intervention of the intervention of the                                                         |   |
| where the state is the second state. The state is a compared we have a constraint state to be a state in the              |   |
| mental in a transport from the type part of the twenty of the twenty of the property ways and a second of the t           |   |
| Are a component proces                                                                                                    |   |
| sector in terms in the party way to be the result of your data and the product of the first product to the product of the |   |
| tau, enellier a moot and the it should be a strate transfer that an early of the strend strategy of                       | - |

- 9.1 Selezionare il testo e copiarlo su Word
- 9.2 Oppure cliccare su "Download Output File"

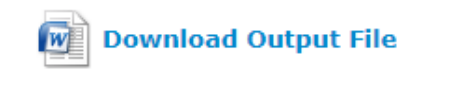

**N.B.** È possibile convertire <u>gratuitamente</u> solo 15 file ogni ora.